## 北京工业大学国际学生公寓宿舍预订向导

一、打开网页"北京工业大学国际学生在线服务系统/International Student Service System", 网址: <u>http://bjut.17gz.org</u>。

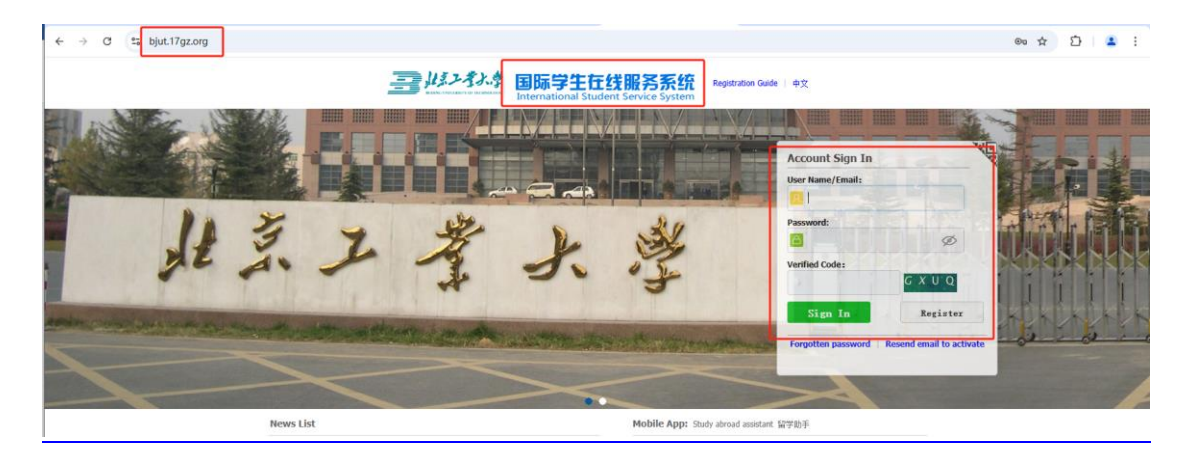

用您注册的用户名和密码登录"北京工业大学国际学生在线服务系统/International Student Service System"。

只有当您在"北京工业大学国际学生在线服务系统/International Student Service System"提交"报名申请/Application"并取得"申请编号/Application No."后,才可以进行以后的宿舍预定操作。

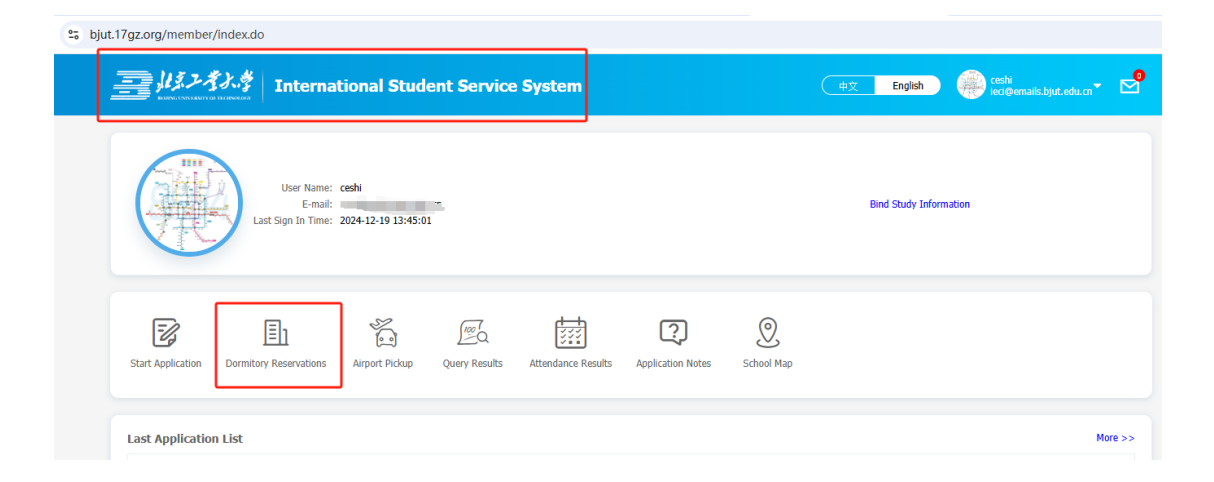

二、点击"绑定学习信息/Bind Study Information"。

| ≌a bju | t.17gz.org/member     | /index.do                                   |                                                     |               |                    |                   |            |                        |                               |
|--------|-----------------------|---------------------------------------------|-----------------------------------------------------|---------------|--------------------|-------------------|------------|------------------------|-------------------------------|
|        | <u></u> #22           | 「ハ.ダ Internat                               | tional Stud                                         | ent Service   | e System           |                   |            | 中文 English ces         | hi<br>@emails.bjut.edu.cn 🏲 🗹 |
|        | (Hereitan and States) | User Name:<br>E-mail:<br>Last Sign In Time: | ceshi<br>ieci@emails.bjut.edu<br>2024-12-19 13:45:0 | 1.cn          |                    |                   |            | Bind Study Information |                               |
|        | Start Application     | Dormitory Reservations                      | Airport Pickup                                      | Query Results | Attendance Results | Application Notes | School Map |                        |                               |
|        | Last Applicatio       | n List                                      |                                                     |               |                    |                   |            |                        | More >>                       |

用您在"个人申请/ONLINE APPLICATION"模块获得的"申请编号/Application No."进行绑定学习信息。申请编号可在"报名结果查询/Application Query"菜单内查询。

|                                | Internati                                          | ional Studen                                         | t Service     | System |       |   | 中文 English        | ceshi<br>ieci@emails.bjut.edu.cn |
|--------------------------------|----------------------------------------------------|------------------------------------------------------|---------------|--------|-------|---|-------------------|----------------------------------|
|                                |                                                    |                                                      |               |        |       |   |                   |                                  |
|                                | User Name: o<br>E-mail: ie<br>Last Sign In Time: 2 | eshi<br>:ci@emails.bjut.edu.cn<br>024-12-19 16:50:03 |               |        |       |   | Bind Study Inform | ation                            |
| Start Application D            | ☐]1<br>d Study Informatio                          | n<br>*Nationality: [<br>*Birth Date: [               | Please choose |        | [?]   | 0 |                   | *                                |
| Application No.<br>20161100002 |                                                    | Application No.     Student No.:                     |               | Submit | Close |   |                   |                                  |

| 5 5 11 5                            | x.do                             |                    |                          |                      |                       |                             |                               |        |
|-------------------------------------|----------------------------------|--------------------|--------------------------|----------------------|-----------------------|-----------------------------|-------------------------------|--------|
| =<br>  3.2.*<br>  3.2.*             | ふず<br>Internat                   | ional Student      | Service System           |                      |                       | 中文 English                  | ceshi<br>Ieci@emails.bjut.edu |        |
| 🔒 Home 🛛 A                          | pplication App                   | lication Status    | Messages                 |                      |                       |                             |                               |        |
| Study Plan:                         | Self-sponsored - Chinese         | e Language Student | Status Completed Applic  | tion No + 2016110000 | 2 Financial Resources | for Study - Self-Supporting | a                             |        |
| Application List                    | t [Total:1]                      | Appleation .       | Suitas. completed Applic | 2010110000           |                       | ior study. Sen Supportin    | 9                             |        |
| Application List                    | t [Total:1]<br>Name/Passport No. | Chinese Name       | College Major            | Degree               | status                | Time of Creation            | Time of Modification          | Operat |
| Application List<br>Application No. | t [Total:1]<br>Name/Passport No. | Chinese Name       | College Major            | Degree               | status                | Time of Creation            | Time of Modification          | Opera  |

如果出现"警告:未找到要绑定的号码,请重新输入!This number cannot be found, please try again!"提示,请等待学校确认,之后重试即可。

| bjut.1 | 7gz.org/member/index.c | lo                                          |                |            |                        |                                                                                                    |                                                                                        |                                                                                        |                                          |     |
|--------|------------------------|---------------------------------------------|----------------|------------|------------------------|----------------------------------------------------------------------------------------------------|----------------------------------------------------------------------------------------|----------------------------------------------------------------------------------------|------------------------------------------|-----|
|        |                        | Interna                                     | tional Stude   | nt Serv    | vice System            |                                                                                                    | $\subset$                                                                              | 中文 English                                                                             | ieo .edu.cr                              | - 🖻 |
|        |                        | User Name:<br>E-mail:<br>Last Sign In Time: | cell<br>ic     | m          |                        | Application No.: 201<br>Passport No.: :<br>Chinese Name: Main.<br>Birth Date: 196<br>Apply Type: Chin<br>Duration of Study: 201<br>DepartmentSMajor: Colle<br>Add Bind Study Informatio | ese Language Student<br>)1<br>ige of International Educati<br>n Bound Study Informatio | Student No.:<br>Passport Name:<br>Gender:<br>Nationality:<br>Ion Chinese Language Trai | Male<br>Central African Republic<br>ning |     |
|        | Start Application Dorn | Itory Reservations                          | Airport Pickup | Query Rest | ults Attendance Result | Application Notes                                                                                                    | School Map                                                                             |                                                                                        |                                          |     |

三、点击"宿舍预订/Dormitory Reservations"进入国际学生公寓 宿舍预订界面。

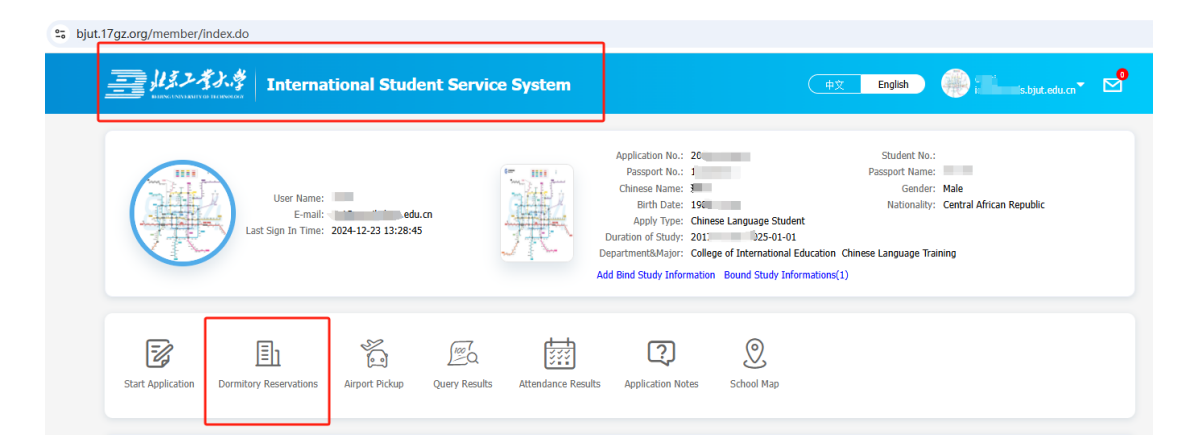

1.宿舍预定申请第一步请详细阅读第一项"宿舍预订说明

## /Introductions".

| BBR学生公寓在書的目時学生, 電技規定進行同上住書校了, 校订期限不得少于一学規。     Themational students applying for accommodation in the international student dormitory must complete an online reservation as required. The reservation period must be no less in one semester.     C. 月上校订系校教学年开始内大, 开始时间如下:     The online reservation system is open twice per academic year, with the following dates:     LifeTJICAL StateStateStateStateStateStateStateStat                                                                                                    | • | 首页                                                              | 说明                                                                         | 预订                                                                          | 查询                                                                                                    |                                                                                     |                                                                                                    |                                                                                                    |
|----------------------------------------------------------------------------------------------------|---|-----------------------------------------------------------------|----------------------------------------------------------------------------|-----------------------------------------------------------------------------|----------------------------------------------------------------------------------------------------|-------------------------------------------------------------------------------------|----------------------------------------------------------------------------------------------------|----------------------------------------------------------------------------------------------------|
| <ul> <li>三、住宙桥订申请确认后,将空订《国际学生公寓住宙符订确认单》。</li> <li>Once the accommodation reservation application is confirmed, a "Confirmation Form for International Student Dormitory Reservation" will be signed.</li> <li>国、经往窗桥订申请确认后的住窗裏可通过银行汇款一次性缘青,未汇款的应在入住后的两周内一次性缘青。逾期未缴的技拒不像纳住窗裏处理,公寓有权取消其住窗没格和:<br/>施订单。</li> <li>Accommodation fees confirmed through the reservation application can be paid in full via bank transfer. Those who do not remit payment in advance must pay the full amount will<br/>wo veeks after check-in. Failure to pay on time will be treated as refusal to pay, and the dormitory reserves the right to cancel the student's accommodation eligibility and reservation.</li> <li>五、国际学生通过网上集费、线端收款机象纳住窗费(串现金方式,仅限人尺币)。未投标订住窗期限,提前澄窗的不予透费。<br/>International students must pay accommodation fees through online payment or terminal POS machines (non-cash methods, RMB only). Refunds will not be provided for early ch<br/>out if the reserved accommodation period is not completed.</li> </ul> |   | 一、<br>Intern<br>n one seme<br>二、二<br>孔当:<br>May<br>2.当3<br>Nove | 申请国际学<br>national str<br>ister.<br>网上预订<br>20 to Aug<br>年11月20<br>ember 20 | 学生公寓伯<br>udents ap<br>servation<br>1—8月20<br>gust 20: 1<br>日至次年<br>to Febru | 審的国际学<br>plying for ac<br>年 开 放 两 次<br>system is<br>日 ・ 可 預 订<br>Reservation<br>2月 20日 ・<br>2月 20日 ・<br>ary 20: Res | <sup>主,需打</sup><br>ommod<br>, 开放的<br>pen tw<br>当年秋<br>3 s for th<br>可预订》<br>ervatio | 国际学生公寓宿舍新订申请说明<br>Notice on International Student Dormitory Reservation<br>使规定进行网上住窗培订,预订期限不得少于一学期。<br>lation in the international student dormitory must complete an online reserva<br>时间如下:<br>wice per academic year, with the following dates:<br>季学期如家發在窗;<br>he fall semester and winter vacation;<br>次年春季学期和客期在窗。<br>ons are available for the following spring semester and summer account | n tion as required. The reservation period must be no less th                                                                                     |
| 四、经往窗桥订申请确认后的住窗费列通过银行汇款一次性象素,未汇款的应在入住后的两周内一次性象素。逾期未象的按拒不象纳住窗费处理,公寓有权取消其住窗资格和:<br>预订单。<br>Accommodation fees confirmed through the reservation application can be paid in full via bank transfer. Those who do not remit payment in advance must pay the full amount with<br>wo weeks after check-in. Failure to pay on time will be treated as refusal to pay, and the dormitory reserves the right to cancel the student's accommodation eligibility and reservation.<br>五、国际学生通过网上象责、终端收款机象纳在面责(率现金方式,仅限人民币)。未按预订在窗期限,提前澄离的不予避费。<br>International students must pay accommodation fees through online payment or terminal POS machines (non-cash methods, RMB only). Refunds will not be provided for early ch<br>out if the reserved accommodation period is not completed.                                                                                                    |   | ∃ v<br>Once                                                     | 住宿预订申<br>the accorr                                                        | 目请确认后<br>Imodation                                                          | ,将签订《<br>reservation                                                                                                | 国际学生<br>applicati                                                                   | 生公禀住宿预订确认单》。<br>tion is confirmed, a "Confirmation Form for International Student Dormitory Re                                                                                                    | eservation" will be signed.                                                                                                    |
| 五、国际学生通过网上缴费、终端收款机缴纳在富费(丰现金方式,仅限人民币)。未按择订在富期限,提前进富的不予进费。<br>International students must pay accommodation fees through online payment or terminal POS machines (non-cash methods, RMB only). Refunds will not be provided for early ch<br>out if the reserved accommodation period is not completed.                                                                                                    |   | 四、<br>预订单。<br>Accor<br>wo weeks a                               | 经住宿预订<br>mmodation<br>after check                                          | ]申请确认<br>I fees cont<br>-in. Failure                                        | 后的住宿费<br>îrmed throu<br>e to pay on t                                                                               | 可通过#<br>h the re<br>me will l                                                       | 银行汇款一次性缴请,未汇款的应在入住后的两周内一次性缴请。逾期未缴f<br>eservation application can be paid in full via bank transfer. Those who do not<br>be treated as refusal to pay, and the dormitory reserves the right to cancel th                                                                                                    | 的按把不缴纳住審费处理,公寓有权取:消其住審资格和住<br>remit payment in advance must pay the full amount within<br>ie student's accommodation eligibility and reservation. |
|                                                                                                    |   | 五、<br>Intern<br>out if the re                                   | 国际学生通<br>national sti<br>eserved acc                                       | 直过网上缘<br>udents mi<br>commodal                                              | i费、终端收<br>ist pay acco<br>tion period is                                                                            | 欧机缴卶<br>hmodati<br>not com                                                          | 的住窗轰(非现金方式,仅限人民币)。未投扬订住窗期限,提前遗宿的不子<br>ion fees through online payment or terminal POS machines (non-cash metho<br>mpleted.                                                                                                    | 予過费。<br>ds, RMB only). Refunds will not be provided for early chee                                                                                |

2.点击"下一步/Next",此时会显示可供预定的"宿舍名称/Apartment Name"和简单介绍。点击"宿舍名称/Apartment Name"后面对应的"查看/View",可了解此宿舍的详细信息。

|                      | national St | udent Service Sy | ystem               | 中文 English          | eeshi<br>ieci@emails.bjut.edu.cn ▼ |
|----------------------|-------------|------------------|---------------------|---------------------|------------------------------------|
| A Home Introductions | Reserving R | oom Query        |                     |                     |                                    |
| Apartment Name       | Rates       | Remaining        | Start Time          | End Time            | Operation                          |
| South Building (B1)  | ¥75.0       | 10               | 2024-11-20 00:00:00 | 2025-02-20 23:59:59 | [View] [Apply]                     |
| North Building (D1)  | ¥45.0       | 2                | 2024-11-20 09:13:03 | 2025-02-20 00:00:00 | [View] [Apply]                     |
| North Building E1)   | ¥30.0       | 8                | 2024-11-20 09:11:32 | 2025-02-20 00:00:00 | [View] [Apply]                     |

| 🔒 Home 🛛 Introductio                                                                                             | ons Reserving Room Query                                                                                                    |
|----------------------------------------------------------------------------------------------------|----------------------------------------------------------------------------------------------------|
| Details                                                                                                    |                                                                                                    |
| Apartment Name:                                                                                                  | South Building (B1)                                                                                                    |
| Price:                                                                                                    | ¥75.0                                                                                                    |
| Remaining:                                                                                                    | 10                                                                                                    |
| Start Date:                                                                                                    | 2024-11-20 00:00:00                                                                                                    |
| End Date:                                                                                                    | 2025-02-20 23:59:59                                                                                                    |
| Living Start Date:                                                                                               | 2025-02-20                                                                                                    |
| Living End Date:                                                                                                 |                                                                                                    |
| Room B: 20m <sup>2</sup> , tw<br>注:<br>公共设施:公共卫4<br>1、公共设施对所有<br>2、所有淋浴间均24<br>Noted:<br>Public facilities inclu | in-size bed, an air-conditioner, two desks, two wardrobes, two chairs, independent toilet .<br>E间, 公共淋浴, 公共厨房, 自助扫码洗衣机, 健身房, 免费wifi自习室, 学生活动室。<br>学生开放。<br>小时提供热水。<br>ude restrooms, shower rooms, kitchens, paid washing machine, fitness room, self-study room (free wifi) |

3.请根据您的需要,在您预定的"宿舍名称"后面点击"申请/Apply",然后"填写订单/Input order",并点击"提交/submit"。

注意:请务必在"备注/Your remarks"栏填入具体的住宿起止日

期。

|            | 考えず Inter                  | national Student |       | 中文 English :edu.cn |                     |                     |
|------------|----------------------------|------------------|-------|--------------------|---------------------|---------------------|
| 🔒 Home     | Introductions              | Reserving Room   | Query |                    |                     |                     |
| Booking ID | Apartmen                   | t Name           | Rates | Remaining          | Start Time          | End Time            |
| 6085163445 | South Build                | ing (B1)         | ¥75.0 | 10                 | 2024-11-20 00:00:00 | 2025-02-20 23:59:59 |
|            | *Email :                   | 'ut.edu.cn       |       |                    |                     |                     |
|            | * PhoneNo : 1234567        | 8901             |       |                    |                     |                     |
| *Liv       | ving Start Date : 2025-02- | 20               |       |                    |                     |                     |
| *1         | iving End Date : 2025-07-  | 10               |       |                    |                     |                     |
|            | Your remarks :             |                  |       | li.                |                     |                     |
|            |                            | it Detur         |       |                    |                     |                     |

4.此时会出现"预订单信息/Order Info",当显示有"订单编号" 和"预定单状态:已申请/Order Status : Have applied"时,表示您已 成功提交宿舍预定申请,请等待学校审核。

| s bjut.17 | gz.org/accoms | accoms/index.do                              |                          |                             |                     |            |                | ☆ |
|-----------|---------------|----------------------------------------------|--------------------------|-----------------------------|---------------------|------------|----------------|---|
|           |               | ンオン・ダ International Stu                      | dent Service S           | ystem                       |                     | Þ文 English | •*             | 2 |
|           | 🔒 Home        | Introductions Reserving Ro                   | on Query                 |                             |                     |            |                |   |
|           | Order Info    | )                                            |                          |                             |                     |            |                |   |
|           | i Thank       | you for submitting your on-line room reserva | ation form! We will arra | nge the room according to y | our requirement.    |            |                |   |
|           | ſ             | Order No: 20240000                           |                          |                             |                     |            |                |   |
|           | L             | Order Status: Have applied Cancel            |                          |                             |                     |            |                |   |
|           |               | Order Time: 202. :47                         |                          |                             |                     |            |                |   |
|           |               | Living Start Date: 2025-0 )                  |                          |                             |                     |            |                |   |
|           |               | Living End Date: 2025-0/                     |                          |                             |                     |            |                |   |
|           |               | English Name:                                |                          |                             |                     |            |                |   |
|           |               | Name:                                        |                          |                             |                     |            |                |   |
|           |               | StudentNo:                                   |                          |                             |                     |            |                |   |
|           |               | PassportNo: 12 78                            |                          |                             |                     |            |                |   |
|           |               | PhoneNo: 1                                   |                          |                             |                     |            |                |   |
|           |               | Email: iejut.edu.cn                          |                          |                             |                     |            |                |   |
|           |               | Your remarks:                                |                          |                             |                     |            |                |   |
|           | Booking ID    | Apartment Name                               | Rates                    | Remaining                   | Start Time          | End Ti     | ime            |   |
|           | 152           | North Building E1)                           | ¥30.0                    | 9                           | 2024-11-20 09:11:32 | 2025-0     | 12-20 00:00:00 |   |

6.如果您的住宿计划发生变化时,可登陆"北京工业大学国际学 生在线服务系统/International Student Service System",选择"查询 /Query",点击"取消/Cancel",可取消预定单。已确认的订单不支持取 消。

|               | Internat     | ional Student Se | rvice System        |                     | 中文 English       | ceshi<br>ieci@emails.bjut.ec |
|---------------|--------------|------------------|---------------------|---------------------|------------------|------------------------------|
| Home Intr     | oductions Re | eserving Room    | luery               |                     |                  |                              |
| Query Student | t            |                  |                     |                     |                  |                              |
| Student No 🗸  |              | Country :        | Please choose       |                     |                  |                              |
|               |              |                  | Que                 | ery                 |                  |                              |
| My Order List | [Total:2]    |                  |                     |                     |                  |                              |
| Order No      | StudentNo    | English Name     | Apartment Name      | Order Time          | Order Status     | Operation                    |
| 20240000058   |              | CE SHI           | South Building (B1) | 2024-12-26 15:52:01 | Have applied     | [View] [Cancel]              |
|               |              |                  |                     |                     | these sectors of |                              |

| International Student Service System     Image: The problem     Image: The problem <th></th>                                                                                                    |           |
|----------------------------------------------------------------------------------------------------|-----------|
| Mem       Introductions       Reserving Room       Query         Order Info       Image: Construction of the submitting your on-line room reservation form! We will arrange the room according to your requirement.         Order Status:       Have apple Construction         Order Time:       2024-12-26 15:52:01         Living Statt Dai:       2025-02-20         English Name:       CE SHI         Name:       Bigfit         Studentifie:       20240720         Homeiti:       122450780                                                                                                    | du.cn 🍷 🖸 |
| Vider torial         Image: Source Source S |           |
| Thank you for submitting your on-line room reservation form! We will arrange the room according to your requirement.   Order No: 20240000058   Order Status: Heve apple d cancel   Order Time: 202412-26 15:52:01   Living Statt Date: 2025-07-10   Engleh Name: E5:Kl   Name: Bigf   StudentNo: 2025072   Engleh Name: 1:2:5:01   Engleh Name: 1:2:5:01   Engleh Name: 1:2:5:01   Engleh Name: 1:2:5:02   Engleh Name: 1:2:5:02                                                                                                    |           |
| Order No:       20240000058         Order Status:       Have apple Connes         Order Time:       2024-12-26 15:52:01         Living Start Date:       2025-02-20         Living End Date:       2025-07-10         English Name:       C 5HI         Name:       Rbit         StudentNo:                                                                                                    |           |
| Order Status:       Have apple Concol         Order Time:       2024-12-26 15-52:01         Living Start Date:       2025-02-20         Living End Date:       2025-07-10         English Name: <b>6E 541</b> Name: <b>Bji x</b> StudentNo:                                                                                                    |           |
| Order Time:         2024-12-26 15:52:01           Living Start Date:         2025-02-20           Living End Date:         2025-07-10           English Name: <b>EE 5H</b> Name: <b>Bfi</b> , <sup>#</sup> StudentNo:         2435078           PhoneNo:         12345678901                                                                                                    |           |
| Living Start Date: 2025-02-20<br>Living End Date: 2025-07-10<br>English Name: CE SHI<br>Name: 39f;f<br>StudentNo:<br>PassportNo: 12345678<br>PioneNo: 12345678901                                                                                                    |           |
| Living End Date: 2025-07-10<br>English Name: CE SHI<br>Name: 2051<br>StudentNo:<br>PassportNo: 12345678<br>PhoneNo: 1234567801                                                                                                    |           |
| English Name: CE SHI<br>Name: 我的成<br>Studenthio:<br>Passporthio: 12345678<br>PhoneNo: 12345678901                                                                                                    |           |
| Name: 3964<br>StudentNo:<br>PassportNo: 12345678<br>PhoneNo: 12345678901                                                                                                    |           |
| StudentNo:<br>PassportNo: 12345678<br>PhoneNo: 12345678901                                                                                                    |           |
| PassportNo: 12345678 PhoneNo: 12345678901                                                                                                    |           |
| PhoneNo: 12345678901                                                                                                    |           |
|                                                                                                    |           |
| Email: ``sbjut.edu.cn                                                                                                    |           |
| Your remarks: 测试                                                                                                    |           |
| Booking ID Apartment Name Rates Remaining Start Time End Time                                                                                                    |           |
| 6085163445 South Building (B1) ¥75.0 9 2024-11-20 00:00:00 2025-02-20 23:59:59                                                                                                    |           |

7. 当系统页面显现"预订单状态:已确认/Order Status: Have applied",表示本次宿舍预订申请已经成功。请在预订入住日期持《国际学生住宿预订确认单/International Student Accommodation Reservation Confirmation Form》(请在《北京工业大学新生入学指南》中获取)到校办理入住手续。

| ≌ bjut.1 | 7gz.org/accoms/ | /accoms/index.do                                                  |                       |                |  |            |         |
|----------|-----------------|-------------------------------------------------------------------|-----------------------|----------------|--|------------|---------|
|          |                 | 考ふず Inter                                                         | national Student      | Service System |  | <u> 中文</u> | English |
|          | 🔒 Home          | Introductions                                                     | Reserving Room        | Query          |  |            |         |
|          | Order Info      |                                                                   |                       |                |  |            |         |
|          | i Your o        | n-line room reservation                                           | has been approved.    |                |  |            |         |
|          |                 | Order No: 20240<br>Order Status: Have con<br>Order Time: 2024-12- | firmed<br>26 15:52:01 |                |  |            |         |
|          | ı               | Living Start Date: 202                                            |                       |                |  |            |         |
|          |                 | Living End Date: 2025 or                                          | 20                    |                |  |            |         |